#### Modul 10 Aplikasi Komputer Rumus dan Fungsi

## Kompetensi:

Setelah membaca modul kuliah ini, diharapkan mahasiswa mampu:

- 1. Memahami penggunaan operator pada microsoft excel
- 2. Memahami penggunaan rumus-rumus pada microsoft excel
- 3. Menyelesaikan kasus menggunakan rumus pada microsoft excel

# 10.1.Operator Pada Microsoft Excel

Dalam Ms Excel XP dapat dilakukan berbagai kalkulasi data dengan menggunakan rumus maupun fungsi. Penulisan rumus maupun fungsi selalu diawali tanda sama dengan (=). Berikut ini operator matematika yang dapat digunakan untuk membangun suatu rumus :

| + | Plus      |
|---|-----------|
| - | Minus     |
| * | Perkalian |
| / | Pembagian |

Bebepara operator pembanding atau logika yaitu :

| <b>Operator Pembanding</b> | Keterangan                   |
|----------------------------|------------------------------|
| <                          | Kurang dari                  |
| <=                         | Kurang dari atau sama dengan |
| >                          | Lebih besar                  |
| >=                         | Lebih besar atau sama dengan |
| $\diamond$                 | Tidak sama dengan            |
| =                          | Sama dengan                  |

## 10.2.Memasukkan Rumus

Rumus dalam MS Excel XP sangat bervariasi. Cara singkat memasukkan rumus adalah sebagai berikut :

- 1. Aktifkan sel tempat untuk memasukkan rumus
- 2. Ketik tanda sama dengan (=) untuk mengawali penulisan rumus.
- 3. Masukkan rumus yang di inginkan
- 4. Tekan tombol enter pada keyboard

## 10.3. Rumus dengan Fasilitas Wizard

MS Excel XP menyediakan fasilitas dalam mengisi sebuah rumus dengan fasilitas wizard. Langkah-langkahnya sebagai berikut :

- 1. Pastikan aktif pada sel yang akan dimasukkan rumus
- 2. Dari menu Insert, pilih Function atau pada button  $f_{\mathbf{x}}$ , jendela Insert Function akan muncul.
- 3. Pilihlah rumus atau Function yang akan dimasukkan pada Select a function kemudian klik Ok.

- 4. Ketikkan data angka pada bagian Number1 dan Number 2 atau tekan pada tanda panah merah untuk memilih sel atau range.
- 5. Kemudian klik tombol Ok. Maka hasil dari fungsi tersebut akan ditampilkan pada sel yang aktif.

## 10.4.Mengenal Fungsi-Fungsi yang Sering Digunakan

Fungsi-fungsi yang disediakan Excel dikelompokkan menjadi beberapa fungsi diantaranya: kelompok fungsi keuangan, matematika, statistika, logika, teks, database dan kelompok fungsi lainnya.

# 10.4.1. Fungsi Logika IF

Apabila Anda ingin menggunakan fungsi logika, biasanya diperlukan adanya ekpresi atau pernyataan logika. Untuk menggunakan ekspresi atau pernyataan logika memerlukan salah satu operator relasi berikut ini:

- = sama dengan
- < lebih kecil
- > lebih besar
- <= lebih kecil atau sama dengan
- >= lebih besar atau sama dengan
- <> tidak sama dengan

Penulisan fungsi logika IF mempunyai bentuk sebagai berikut:

#### =IF(logical\_test, value\_if\_true, value\_if\_false)

Artinya kalau ekspresi logika benar maka perintah pada **value\_if\_true** yang akan dilaksanakan tetapi kalau ekspresi logika salah maka perintah pada **value\_if\_false** yang akan dilaksanakan. Sebagai contoh buatlah daftar penerimaan Pegawai pada gambar di bawah ini:

|    | D6 <b>▼</b> <i>f</i> <b>×</b> =IF(C6>=85; |           |          |            | Diterima";"I | Ditolak") |  |
|----|-------------------------------------------|-----------|----------|------------|--------------|-----------|--|
|    | Α                                         | В         | С        | D          | E            | F         |  |
| 1  |                                           |           |          |            |              |           |  |
| 2  |                                           | Daftar Pe | nerimaan | Pegawai    |              |           |  |
| 3  |                                           |           |          |            |              |           |  |
| 4  | No                                        | Nama      | Nilai    | Kotorangan |              |           |  |
| 5  | 110                                       | Calon     | Test     | Keteranyan |              |           |  |
| 6  | 1                                         | Bambang   | 75       | Ditolak    | Į            |           |  |
| 7  | 2                                         | Candra    | 90       | Diterima   |              |           |  |
| 8  | 3                                         | Heryanti  | 80       | Ditolak    |              |           |  |
| 9  | 4                                         | Tantri    | 65       | Ditolak    |              |           |  |
| 10 | 5                                         | Ria       | 95       | Diterima   |              |           |  |
| 11 | 6                                         | Tristan   | 76       | Ditolak    |              |           |  |
| 12 |                                           |           |          |            |              |           |  |

Lihatlah pada kolom keterangan tulis "Diterima" bila nilai test penerimaannya diatas atau sama dengan 85, tetapi bila nilai testnya dibawah 85 ditulis "Ditolak".

Berdasarkan ketentuan tersebut maka Anda dapat menggunakan fungsi IF di sel D6 dengan penulisan rumus sebagai berikut:

## =IF(C7>=85;"Diterima";"Ditolak")

Selanjutnya salin rumus tersebut ke bawah sampai dengan data terakhir. Selain dengan cara di atas, Anda dapat juga menggunakan fungsi IF dengan memanfaatkan fasilitas Paste Function. Untuk itu ikuti langkah berikut ini:

- Tempatkan penunjuk sel D6.
- Pilih dan klik menu **Formulas**, kemudian Klik **Insert**, **Function**. Pada kotak dialog **Insert Function** akan ditampilkan.

| Insert Function                                    |                                                                   |                      | ? ×        |  |  |
|----------------------------------------------------|-------------------------------------------------------------------|----------------------|------------|--|--|
| Search for a function:                             |                                                                   |                      |            |  |  |
| Type a brief descripti<br>Go                       | Type a brief description of what you want to do and then click Go |                      |            |  |  |
| Or select a <u>c</u> ategory:                      | Logical                                                           | -                    |            |  |  |
| Select a function:                                 |                                                                   |                      |            |  |  |
| AND<br>FALSE<br>IF<br>IFERROR<br>NOT<br>OR<br>TRUE |                                                                   |                      | ~          |  |  |
| AND(logical1;logica                                | AND(logical1;logical2;)                                           |                      |            |  |  |
| Checks whether all arg<br>TRUE.                    | juments are TRUE, and ret                                         | urns TRUE if all arg | uments are |  |  |
| Help on this function                              |                                                                   | ОК                   | Cancel     |  |  |

- Pada kotak daftar pilihan category, pilih dan klik Logical.
- Pada kotak daftar pilihan Function. Pilih dan klik fungsi IF. Dengan langkah ini kotak dialog fungsi IF, akan ditampilkan.

| nction Arguments     |                                                                                    | ? ×                                                                                                    |
|----------------------|------------------------------------------------------------------------------------|----------------------------------------------------------------------------------------------------|
| IF                   |                                                                                    |                                                                                                    |
| Logical_test         | I 📧                                                                                | = logical                                                                                                    |
| Value_if_true        |                                                                                    | = any                                                                                                    |
| Value_if_false       |                                                                                    | = any                                                                                                    |
| hecks whether a cond | ition is met, and returns one value if TRU                                         | =<br>E, and another value if FALSE.                                                                            |
| hecks whether a cond | ition is met, and returns one value if TRU<br>Logical_test is any value or expres  | =<br>E, and another value if FALSE.<br>ssion that can be evaluated to TRUE or FALSI                            |
| hecks whether a cond | ition is met, and returns one value if TRUI<br>Logical_test is any value or expres | =<br>E, and another value if FALSE.<br>ssion that can be evaluated to TRUE or FALS                             |
| hecks whether a cond | ition is met, and returns one value if TRUI<br>Logical_test is any value or expres | e and another value if FALSE.<br>E, and another value if FALSE.<br>ssion that can be evaluated to TRUE or FALS |

- Pada kotak isian Logical\_test, tentukan ekspresi logika yang akan menjadi syarat. Untuk contoh di atas ketikkan C6>=85.
- Pada kotak isian Value\_if\_true, tentukan perintah yang harus TRUE. Untuk contoh di atas ketikkan "Diterima".
- Pada kotak isian Value\_if\_false, tentukan perintah yang harus dikerjakan jika ekspresi logika di dalam logical\_test berinilai FALSE. Untuk contoh di atas ketikkan "Ditolak". Kemudian klik OK

#### Latihan 1

Buatlah Tabel Penerimaan Mahasiswa dengan ketentuan bahwa mahasiswa yang nilainya diatas atau sama dengan 70 dinyatakan "Lulus" dan nilai yang dibawah 70 dinyatakan "Gagal". **Daftar Penerimaan Mahasiswa** 

| No | No<br>Ujian | Nama  | Nilai | Keterangan |
|----|-------------|-------|-------|------------|
| 1  | U001        | Rida  | 78    | Lulus      |
| 2  | U002        | Ipan  | 65    | Gagal      |
| 3  | U003        | Budi  | 85    | Lulus      |
| 4  | U004        | Susi  | 68    | Gagal      |
| 5  | U005        | Irma  | 77    | Lulus      |
| 6  | U006        | Manaf | 65    | Gagal      |
| 7  | U007        | Rudi  | 90    | Lulus      |

# 10.4.2. Fungsi Logika IF Majemuk

Fungsi logika IF digunakan untuk menyeleksi beberapa kondisi yang

menghasilkan nilai True/False

Bentuk Umum :

= IF (Kondisi1; Pernyataan1; IF(Kondisi2; Pernyataan2; Pernyataan3)

# Latihan 2

Buatlah Laporan Penjualan Motor seperti tabel di bawah ini!

#### PENJUALAN MOTOR CASH DAN KREDIT PT FIF

| NO | NAMA<br>PEMBELI | JENIS<br>MOTOR | MERK<br>MOTOR | HARGA<br>JUAL | CARA<br>BAYAR | DISCOUNT     | BONUS   | JUMLAH<br>BAYAR |
|----|-----------------|----------------|---------------|---------------|---------------|--------------|---------|-----------------|
|    |                 |                |               |               |               |              |         |                 |
| 1  | IRWANSYAH       | 1              | SUPRA X 125   | Rp 14.000.000 | CASH          | Rp 1.400.000 | TV 14   | Rp 12.600.000   |
| 2  | IRMAYANTI       | 3              | VARIO         | Rp 15.000.000 | KREDIT        | Rp -         | BLENDER | Rp 15.000.000   |
| 3  | STEVEN          | 2              |               |               | KREDIT        |              |         |                 |
| 4  | BAMBANG         | 3              |               |               | CASH          |              |         |                 |
| 5  | SYAIFUL         | 1              |               |               | CASH          |              |         |                 |
| 6  | RESTIA          | 2              |               |               | KREDIT        |              |         |                 |
| 7  | WENDY           | 1              |               |               | KREDIT        |              |         |                 |
| 8  | SUJANA          | 3              |               |               | CASH          |              |         |                 |
|    |                 |                | ·             | •             |               | SUB TC       | TAL     |                 |
|    |                 |                |               |               |               | PAJA         | мК      |                 |
|    |                 |                |               |               |               | TOTAL PEN    | IJUALAN |                 |

## Ketentuan:

#### a. Harga Motor dan Bonus

| JENIS MOTOR | MOTOR       | HARGA         | BONUS   |
|-------------|-------------|---------------|---------|
| 1           | SUPRA X 125 | Rp 14,000,000 | TV 14   |
| 2           | SUPRA PIT   | Rp 11,000,000 | RADIO   |
| 3           | VARIO       | Rp 15,000,000 | BLENDER |

#### b. Discount

DISCOUNT

| CASH   | 10% |
|--------|-----|
| KREDIT | 0%  |

## c. JUMLAH BAYAR =HARGA JUAL – DISCOUNT

- d. SUBTOTAL = SUM( JUMLAH BAYAR)
- e. Pajak 2.5 % dari SUBTOTAL
- f. TOTAL PENJUALAN = SUBTOTAL + PAJAK

## 10.4.3. Fungsi AND

Fungsi AND biasanya digunakan sebagai prasyarat didalam operasi logika, akan menghasilkan nilai TRUE jika semua argumen bernilai benar dan akan menghasilkan nilai FALSE jika salah satu atau lebih argument bernilai salah.

| AND   | TRUE  | FALSE |
|-------|-------|-------|
| TRUE  | TRUE  | FALSE |
| FALSE | FALSE | FALSE |

#### 10.4.4. Fungsi OR

Fungsi OR digunakan sebagai prasyarat didalam operasi logika, akan menghasilkan nilai TRUE jika salah satu atau semua argumen bernilai benar dan akan menghasilkan nilai FALSE jika semua argument bernilai salah.

| OR    | TRUE | FALSE |
|-------|------|-------|
| TRUE  | TRUE | TRUE  |
| FALSE | TRUE | FALSE |

#### Latihan 3

Buatlah Tabel Daftar Penerimaan Pegawai baru di bawah ini dengan ketentuan yang ikut "Wawancara" adalah Nilai >= 70, Pengalaman >=4 tahun dan Usia >= 30 Tahun.

| Tabel Penerimaan | Pegawai baru |
|------------------|--------------|
|------------------|--------------|

| No | Nama | Nilai | Pengalaman<br>Kerja | Usia     | Keterangan |
|----|------|-------|---------------------|----------|------------|
| 1  | Rida | 80    | 6 Tahun             | 33 Tahun | Wawancara  |
| 2  | Ipan | 70    | 5 Tahun             | 30 Tahun | Wawancara  |
| 3  | Budi | 80    | 5 Tahun             | 29 Tahun | Gugur      |
| 4  | Susi | 60    | 8 Tahun             | 35 Tahun | Gugur      |
| 5  | Irma | 80    | 7 Tahun             | 34 Tahun | Wawancara  |
| 6  | Rudi | 80    | 8 Tahun             | 31 Tahun | Wawancara  |
| 7  | Doni | 75    | 3 Tahun             | 30 Tahun | Gugur      |
| 8  | Andi | 80    | 5 Tahun             | 29 Tahun | Gugur      |

## 10.4.5. Fungsi VLOOKUP dan HLOOKUP

Fungsi **VLOOKUP** dan **HLOOKUP** digunakan untuk membaca suatu tabel. Bila tabel disusun secara vertikal gunakan fungsi VLOOKUP, sedangkan table disusun secara horizontal gunakan fungsi HLOOKUP.

Penulisan fungsi VLOOKUP dan HLOOKUP mempunyai bentuk sebagai berikut:

## =VLOOKUP (Lookup\_value, Table\_array,Col\_index\_num) =HLOOKUP (Lookup\_value, Table\_array,Row\_index\_num)

Catatan :

Nomor indeks kolom (Col\_index\_num) merupakan angka untuk menyatakan posisi suatu kolom dalam tabel. Sedang nomor indeks baris (Row\_index\_num) merupakan angka untuk menyatakan posisi baris dalam tabel tersebut. Nomor indeks dimulai dengan nilai 1 (satu) untuk kolom dan baris pertama dalam range tersebut.

Sebagai contoh buat Daftar Penjualan Komputer. Lihat gambar di bawah ini:

Pada daftar Penjualan Komputer tersebut, isilah kolom Jenis Komputer dan kolom Nilai Dibayar dengan berdasarkan Kode yang dibeli oleh masing-masing Nama Pembeli. Berdasarkan ketentuan tersebut di atas, Anda dapat menggunakan fungsi VLOOKUP dengan penulisan rumus sebagai berikut:

Sel D14 diisi =VLOOKUP(C14,\$C\$4:\$E\$8,2) Sel F14 diisi =E14\*VLOOKUP(C14,\$C\$4:\$E\$8,3)

Selanjutnya Anda salin rumus tersebut ke bawah sampai dengan data terakhir. Selain dengan cara di atas, Anda dapat juga menggunakan fungsi VLOOKUP dengan memanfaatkan fasilitas Paste Function dengan langkah sebagai berikut:

- 1. Tempatkan penunjuk sel di sel D14.
- 2. Pilih dan klik menu **Formulas**, Klik **Insert Function** Pada kotak dialog **Insert Function**, pilih **Category Lookup & Reference**.
- 3. Pada kotak daftar pilihan Function name, pilih dan klik fungsi VLOOKUP.
- 4. Klik Ok. Dengan langkah ini kotak dialog fungsi VLOOKUP, akan ditampilkan

| Insert Function                                                      | ? ×      |
|----------------------------------------------------------------------|----------|
| Search for a function:                                               |          |
| Type a brief description of what you want to do and then click<br>Go | Go       |
| Or select a category: Lookup & Reference                             |          |
| Select a functio <u>n</u> :                                          |          |
| ADDRESS<br>AREAS                                                     | <u> </u> |
| CHOOSE                                                               | E        |
|                                                                      |          |
| GETPIVOTDATA                                                         | -        |
| ADDRESS(row num:column num:abs num:a1:sheet tex                      | vt)      |
| Creates a cell reference as text, given specified row and column n   | iumbers. |
|                                                                      |          |
|                                                                      |          |
|                                                                      |          |
| Help on this function OK                                             | Cancel   |

5. Pada kotak isian **Lookup\_value**, tentukan nilai kunci atau sel kunci yang akan dibandingkan dengan tabel. Untuk contoh di atas ketikkan C14.

| Function Arguments                                                                         |                                                                                                    | 8 <b>x</b>                                                                                 |
|--------------------------------------------------------------------------------------------|----------------------------------------------------------------------------------------------------|--------------------------------------------------------------------------------------------|
| VLOOKUP                                                                                    |                                                                                                    |                                                                                            |
| Lookup_value                                                                               | 🔣 =                                                                                                    | any                                                                                        |
| Table_array                                                                                | =                                                                                                    | number                                                                                     |
| Col_index_num                                                                              | =                                                                                                    | number                                                                                     |
| Range_lookup                                                                               | =                                                                                                    | logical                                                                                    |
| Looks for a value in the leftmost c<br>By default, the table must be sort<br><b>Lookup</b> | blumn of a table, and then returns a value i<br>ed in an ascending order.<br>value is the value to be found in the first<br>reference, or a text string. | in the same row from a column you specify.<br>t column of the table, and can be a value, a |
| Formula result =                                                                           |                                                                                                    |                                                                                            |
|                                                                                            |                                                                                                    |                                                                                            |

- 6. Pada kotak isian **Table\_array**, tentukan range tabel yang akan dibaca. Untuk contoh di atas ketikkan range tabel \$C\$4:\$E\$8 atau gunakan tombol pemilihan range (tombol collase dialogs) (karena Anda bermaksud menyalin rumus tersebut ke bawah, maka range tabel harus absolut (gunakan tombol F4)).
- 7. Pada kotak isian **Col\_index\_num**, tentukan nomor indeks kolom yang akan diambil. Untuk contoh di atas ketikkan 2.

#### 8. Klik **OK**.

Untuk menghitung Total biaya di F14 dengan menggunakan **Paste Function** gunakan langkah yang sama seperti di atas.

#### Latihan 4 Contoh Vlookup

Buatlah Tabel daftar gaji di bawah ini dengan menggunakan referensi Tabel daftar Gaji dengan fasilitas Vlookup!

| Colongon | Coji Bokok   |             | T. Trannartasi | T. Kesehatan |  |
|----------|--------------|-------------|----------------|--------------|--|
| Golongan | Gaji POKOK   | i. Reiuarga | 1. Tranportasi |              |  |
| A        | Rp 1.000.000 | Rp 500.000  | Rp 400.000     | Rp 25.000    |  |
| В        | Rp 900.000   | Rp 400.000  | Rp 300.000     | Rp 20.000    |  |
| С        | Rp 800.000   | Rp 300.000  | Rp 200.000     | Rp 15.000    |  |
| D        | Rp 700.000   | Rp 200.000  | Rp 100.000     | Rp 10.000    |  |

#### Tabel Daftar Gaji

#### Tabel Gaji Pegawai

| No | Nama      | Golongan | Gaji Pokok  | T. Keluarga |         | T. Tranportasi |         | T. Kesehatan |        | Gaji Total |           |
|----|-----------|----------|-------------|-------------|---------|----------------|---------|--------------|--------|------------|-----------|
| 1  | Bambang   | А        | Rp1.000.000 | Rp          | 500.000 | Rp             | 400.000 | Rp           | 25.000 | Rp         | 1.925.000 |
| 2  | Riana     | В        |             |             |         |                |         |              |        |            |           |
| 3  | Candra    | D        |             |             |         |                |         |              |        |            |           |
| 4  | Heri      | С        |             |             |         |                |         |              |        |            |           |
| 5  | Sulanjaya | В        |             |             |         |                |         |              |        |            |           |
| 6  | Andi      | A        |             |             |         |                |         |              |        |            |           |
| 7  | Rudi      | С        |             |             |         |                |         |              |        |            |           |
| 8  | Windy     | D        |             |             |         |                |         |              |        |            |           |
|    | Jumlah    |          |             |             |         |                |         |              |        |            |           |

## Latihan 5 Contoh Hlookup

Buatlah Tabel Penjualan Komputer di bawah ini dengan menggunakan referensi Tabel daftar Harga dengan fasilitas Hlookup!

### Tabel Referensi

| Kode        | A            | В                    | С          | D             | E          |
|-------------|--------------|----------------------|------------|---------------|------------|
| Nama Barang | CPU          | CPU Monitor Keyboard |            | Mouse Printer |            |
| Vendor      | lor Dell LG  |                      | Logitech   | Gmouse        | Epson      |
| Harga       | Rp 1.000.000 | Rp 800.000           | Rp 100.000 | Rp 75.000     | Rp 450.000 |

## Tabel Induk

| No | Kode   | Nama<br>Barang | Vendor | Harga | Jumlah | Total Harga |  |  |  |
|----|--------|----------------|--------|-------|--------|-------------|--|--|--|
| 1  | A      |                |        |       |        |             |  |  |  |
| 2  | В      |                |        |       |        |             |  |  |  |
| 3  | D      |                |        |       |        |             |  |  |  |
| 4  | A      |                |        |       |        |             |  |  |  |
| 5  | С      |                |        |       |        |             |  |  |  |
| 6  | E      |                |        |       |        |             |  |  |  |
| 7  | D      |                |        |       |        |             |  |  |  |
| 8  | В      |                |        |       |        |             |  |  |  |
| 9  | D      |                |        |       |        |             |  |  |  |
| 10 | E      |                |        |       |        |             |  |  |  |
|    | Jumlah |                |        |       |        |             |  |  |  |

#### Latihan 6

Dalam penentuan nilai indeks ditetapkan dengan ketentuan seperti pada tabel di bawah ini : **Tabel Nilai** 

| Nilai Ujian | Huruf |
|-------------|-------|
| 0 - 44.99   | E     |
| 45 – 55.99  | D     |
| 56 - 67.99  | С     |
| 68 – 79.99  | В     |
| 80 – 100    | A     |

Dari tabel di atas, tentukanlah indeks daftar nilai mahasiswa di bawah ini.

#### Daftar Nilai Mahasiswa

| No | NPM       | Nama  | Nilai UB 1<br>bobot | Nilai UB 2<br>bobot | Nilai UAS<br>bobot | Nilai Total | Indeks |
|----|-----------|-------|---------------------|---------------------|--------------------|-------------|--------|
|    |           |       | 20%                 | 30%                 | 50%                |             |        |
| 1  | 200512001 | Andi  | 70                  | 55                  | 50                 | ?           | ?      |
| 2  | 200512002 | Budi  | 60                  | 85                  | 75                 | ?           | ?      |
| 3  | 200512003 | Ahmad | 30                  | 90                  | 60                 | ?           | ?      |
| 4  | 200512004 | Indah | 80                  | 90                  | 75                 | ?           | ?      |
| 5  | 200512005 | Bendi | 50                  | 80                  | 65                 | ?           | ?      |
| 6  | 200512006 | Rudi  | 85                  | 75                  | 50                 | ?           | ?      |
| 7  | 200512007 | Romi  | 90                  | 90                  | 70                 | ?           | ?      |
| 8  | 200512008 | Rudi  | 90                  | 90                  | 70                 | ?           | ?      |
|    |           | ?     |                     |                     |                    |             |        |
|    |           | ?     |                     |                     |                    |             |        |